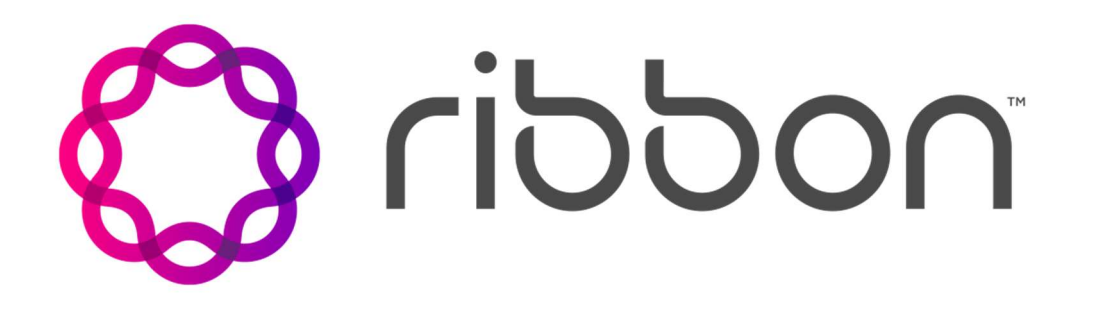

# Ribbon EdgeMarc Teams Direct Routing Configuration

Prakash Kothandaraman

### Table of Contents

| Teams DR- Network Topology:           |
|---------------------------------------|
| Pre-requisite:                        |
| EdgeMarc Firmware Upgrade 3           |
| Generate CSR:                         |
| Upload SSL Certificate:               |
| Add CA Cert to EdgeMarc 4             |
| Add MSFT Baltimore cert to EdgeMarc 4 |
| Add SBC Cert to EdgeMarc 5            |
| Verify the upload of the cert         |
| VOIP Configuration:                   |
| SIP SDP Configuration:                |
| SIP TLS Configuration:                |
| B2BUA Configuration:                  |
| Add Trunking Device Configuration:    |
| Add Actions:11                        |
| Add Route Match13                     |
| Make Teams Call14                     |
| Appendix:                             |
| Setting up PSTN Gateway on MS Teams   |

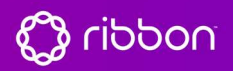

### Teams DR- Network Topology:

Teams Direct Routing- EdgeMarc Deployment #1:

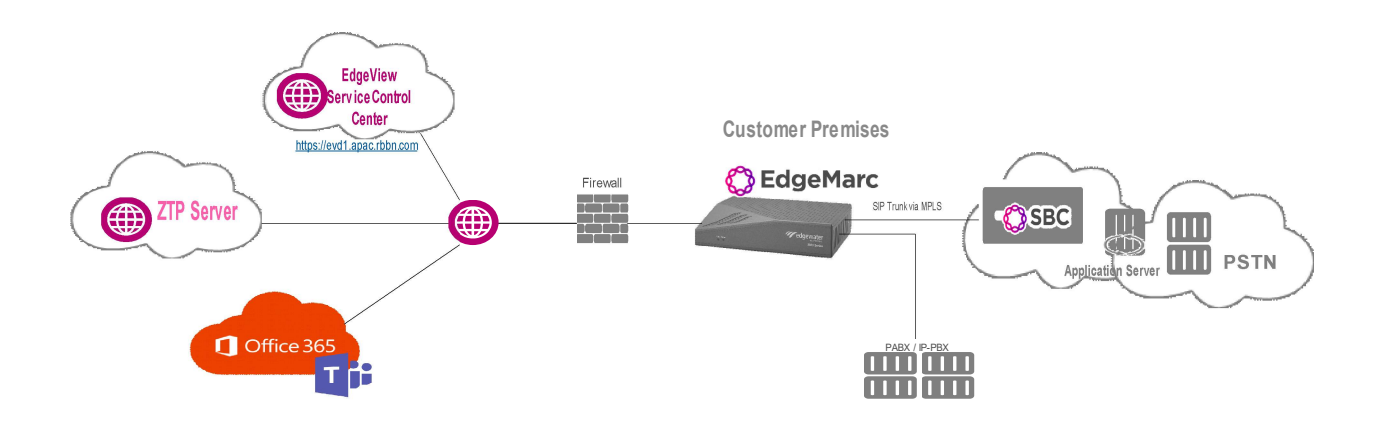

#### Teams Direct Routing- EdgeMarc Deployment #2:

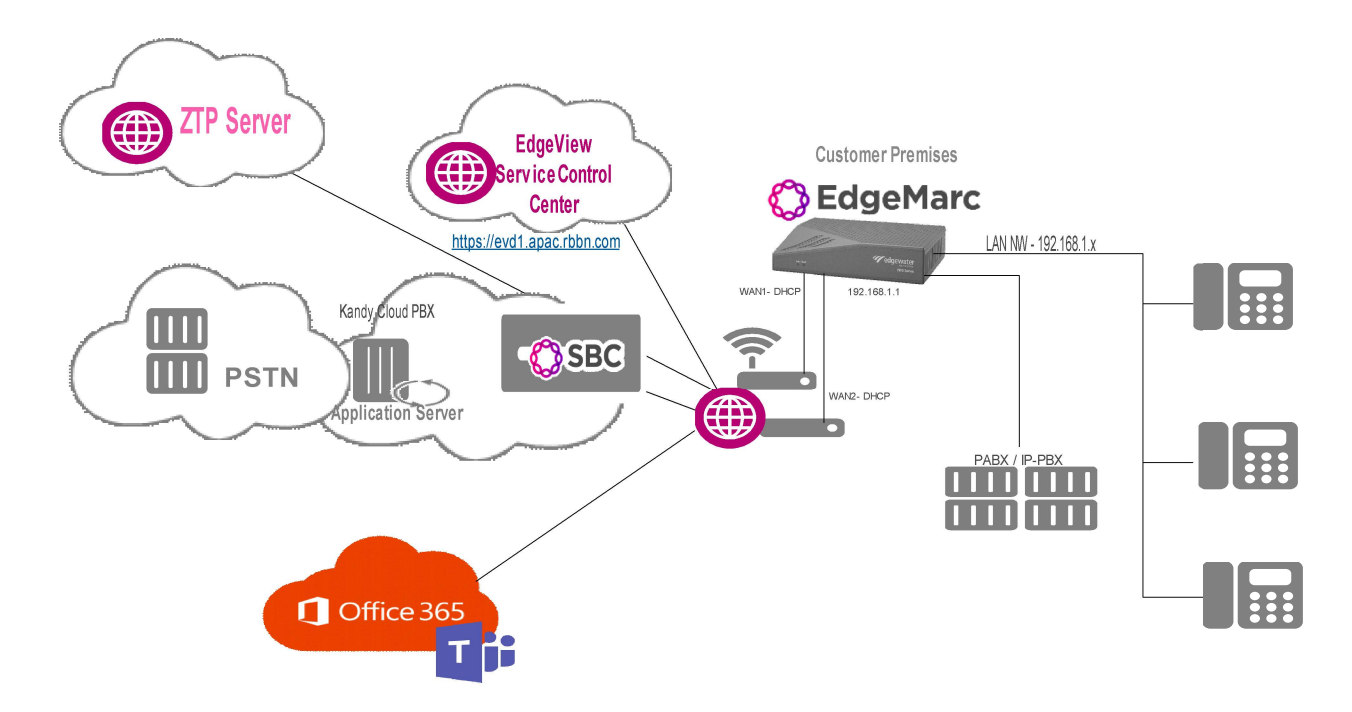

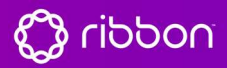

#### Pre-requisite:

- EdgeMarc firmware version 15.6.0 or above
- Public FQDN for Teams Tenant Teams PSTN Gateway (EdgeMarc)
- The public IP address for Teams Tenant Teams PSTN Gateway (EdgeMarc)
- Signed SSL certificate by CA
- CA Root certificate and intermediate cert (if any)
- MS Teams Admin account with E3 or E5 license
- PSTN Break via SIP Trunk or TDM (EM with PRI model 4xxx series)

#### EdgeMarc Firmware Upgrade

Ensure EdgeMarc is upgraded to firmware version 15.6 or above release version before performing Teams Direct Routing configuration.

Login to EdgeMarc.

192.168.1.1 (default LAN IP) - root/default (First time login password)

#### Admin →Upgrade Firmware

| - <u>Admin</u>                                                                                                    | If your system requi                                                                                                    | ires a software update, your service provider will supply you with the                                                                                                    |
|----------------------------------------------------------------------------------------------------|----------------------------------------------------------------------------------------------------|----------------------------------------------------------------------------------------------------|
| • <u>Encryption Key</u>                                                                                                    | information required                                                                                                    | d to complete the upgrade.                                                                                                    |
| • Backup / Restore                                                                                                    | When you update th                                                                                                    | he system's firmware, voice, video, and data services will be unavailable                                                                                                    |
| • <u>Upgrade Firmware</u>                                                                                                    | for several minutes.                                                                                                    | It is advised that a firmware update be installed during a maintenance                                                                                                    |
| • <u>KADIUS Settings</u>                                                                                                    | window when traffic                                                                                                    | can be interrupted.                                                                                                    |
| <ul> <li>TACACS+ Settings</li> <li>Services Configuration</li> <li>System Information</li> <li>System Analysis</li> <li>Time Settings</li> <li>User Commands</li> <li>File Download</li> <li>File Server</li> <li>Reboot System</li> <li>Hetwork</li> <li>Users</li> <li>Security</li> <li>SD-WAN</li> <li>VOIP</li> <li>VDN</li> </ul> | Download Server:<br>Upgrade Method:<br>Filename:<br>Username:<br>Password:<br>Use passive FTP:<br>Ping Upgrade Server<br>Display Upgrade Log | ftp.edgewaternetworks.com    FTP    prerelease/image.bin.e2900.scc.15.6.0   anonymous   r: Image: Image and the second second |

Click Upgrade, wait for 5-10 minutes for upgrade to complete

#### Note: Ensure Filename has right EdgeMarc Model

prerelease/image.bin.e2900.ewn.15.6.0 << for EM2900e with Perpetual License prerelease/image.bin.e2900.scc.15.6.0 << for EM2900e with Subscription License prerelease/image.bin.e4808.ewn.15.6.0 << for EM4808 with Perpetual License prerelease/image.bin.e4808.scc.15.6.0 << for EM4808 with Subscription License prerelease/image.bin.e4808v2.ewn.15.6.0 << for EM4808 GW model with Perpetual License prerelease/image.bin.e4808v2.ewn.15.6.0 << for EM4808 GW model with Subscription License

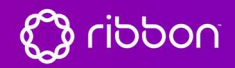

#### Generate CSR:

Refer to appendix section for CSR generation and Certificate options

Upload SSL Certificate:

#### Add CA Cert to EdgeMarc

Add all root, intermediate certificate, choose certificate Type as CA Certificate

|                          | and the stand and the state of the state of the state |                     |  |
|--------------------------|-------------------------------------------------------|---------------------|--|
| Certificate Type:        | CA Certificate                                        |                     |  |
| Select Certificate File: | Choose File                                           | sf_bundle-g2-g1.crt |  |
| Select Key File:         | Choose File                                           | No file chosen      |  |
| Password:                |                                                       |                     |  |

Similarly, add intermediate certs if any available.

#### Add MSFT Baltimore cert to EdgeMarc

Add Microsoft Teams Baltimore certificate, choose certificate Type as CA Certificate

Cert available - https://cacert.omniroot.com/bc2025.crt

| Certificate Name:        | MSFTCERT       |                  |
|--------------------------|----------------|------------------|
| Certificate Type:        | CA Certificate | ۲.               |
| Select Certificate File: | Choose File    | MSFT.ort         |
| Select Key File:         | Choose File    | ] No file chosen |
| Password:                |                |                  |

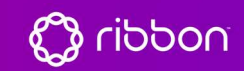

#### Add SBC Cert to EdgeMarc

Add SBC SSL cert, choose certificate Type as SSL

| Certificate Name:        | SBCCERT     |             |
|--------------------------|-------------|-------------|
| Certificate Type:        | SSL         | ۲           |
| Select Certificate File: | Choose File | SBCCert.crt |
| Select Key File:         | Choose File | Private.key |
| Password:                |             |             |

Finally click on submit under the same page, wait for EM to load the certs

Once EM loads the SSL cert, you can view on certificate page.

#### Verify the upload of the cert

| <b>~~</b>                       |     |                    | Certifica      | ates |          |             |          |
|---------------------------------|-----|--------------------|----------------|------|----------|-------------|----------|
| Configuration<br>Menu           |     | Name               | Туре           | CSR  | Password | Certificate | Key      |
| + Admin                         |     | GODADDYROOTCERT    | CA Certificate |      |          | Download    |          |
| + <u>Network</u><br>+ Users     |     | GODADDYINTERIMCERT | CA Certificate |      |          | Download    |          |
| - <u>Security</u><br>• Advanced | 100 | MSFT               | CA Certificate |      |          | Download    |          |
| • <u>Certificates</u>           |     | SBCCERT            | SSL            |      |          | Download    | Download |

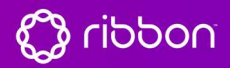

#### **VOIP Configuration:**

- Enable B2BUA Routing
- Enable Microsoft Feature
- Enable SRTP on Media Security
- Enable MKI Support
- Strip G.729 from Calls

| > ribbon                   | VoIP                                                                                                    |                                                                                             |
|----------------------------|----------------------------------------------------------------------------------------------------|---------------------------------------------------------------------------------------------|
| ø                          | VoIP ALG allows the system to recognize and register r                                                                                                    | network devices.                                                                            |
| Configuration              | Enable LLDP:                                                                                                    |                                                                                             |
| Menu                       | LLDP Broadcast Interval (sec):                                                                                                    | 30                                                                                          |
| Admin                      | IPv4 only.                                                                                                    | - 12                                                                                        |
| Users                      | TFTP Server IP address:                                                                                                    |                                                                                             |
| Security<br>SD-WAN<br>VoIP | In some cases, the ALG addresses will not correspond to<br>ports. The addresses will be alias addresses that have be<br>general, the user should leave this feature disabled. | o the addresses of the LAN or the WA<br>een configured on the ports. In                     |
| 5IP                        | Use ALG Alias IP Addresses:                                                                                                    |                                                                                             |
| Survivability              | ALG LAN Interface IP Address:                                                                                                    |                                                                                             |
| Clients List               | ALG LAN Interface IPv6 Address:                                                                                                    |                                                                                             |
| Test UA                    | ALG WAN Interface IP Address:                                                                                                    |                                                                                             |
| VPN                        | ALG WAN Interface IPv6 Address:                                                                                                    |                                                                                             |
| are                        | Public NAT WAN IP address:                                                                                                    |                                                                                             |
|                            | Private NAT LAN IP address:                                                                                                    |                                                                                             |
|                            | Do strict RTP source check:                                                                                                    | 0                                                                                           |
|                            | Enable Client List lockdown:                                                                                                    |                                                                                             |
|                            | Allow Shared Usernames:                                                                                                    |                                                                                             |
|                            | Strip G.729 from calls:                                                                                                    | 8                                                                                           |
|                            | B2BUA Options:                                                                                                    | 100000                                                                                      |
|                            | Route all SIP signalling through B2BUA:                                                                                                    |                                                                                             |
|                            | Enable Microsoft Feature:                                                                                                    | 8                                                                                           |
|                            | Enable Comfort Noise Generation (CNG):                                                                                                    |                                                                                             |
|                            | Enable User-Agent header pass-through:                                                                                                    | 0                                                                                           |
|                            | Media Security:                                                                                                    |                                                                                             |
|                            | Enable SRTP support:                                                                                                    |                                                                                             |
|                            | Enable MKI support:                                                                                                    | 8                                                                                           |
|                            | Configure the range of TCP ports to use for handling H.                                                                                                    | .225 and H.245 TCP connections.                                                             |
|                            | H.225/H.245 Port Range:                                                                                                    | 14085 - 15084                                                                               |
|                            | Configure the range of UDP ports to use for forwarding<br>forwarded requires two ports (one for RTP and one for<br>need at least two times as many ports as RTP streams       | RTP streams. Each RTP stream to b<br>RTCP). This means that you will<br>you want to handle. |
|                            | RTP Port Range:                                                                                                    | 16386 -18385                                                                                |
|                            |                                                                                                    |                                                                                             |

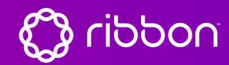

#### SIP SDP Configuration:

Go to VOIP  $\rightarrow$  SIP

- SDP Codec operation: only allow given codecs
- SDP Section that will be modified: audio
- Codecs: PCMU,PCMA,CN,telephone-event
- Strip Matched express: \ba=candidate:.\*\b

a=rtcp-mux

\ba=ice-.\*\b

| TLS                                                  |                               |                             |     |
|------------------------------------------------------|-------------------------------|-----------------------------|-----|
| Port:                                                | 5081                          |                             |     |
| TLS Protocol:                                        | TLSv1.2 V                     |                             |     |
| Ciphers String:                                      | TLSv1 2+HIGH:leNULL:          |                             |     |
| LAN:                                                 | Certificate: Default 🔻        | Policy: No check            |     |
| WAN:                                                 | Certificate: SBCCERT V        | Policy: Verify if provided  | ۲   |
| Exclude sips headers for TLS Transport               | 8                             |                             |     |
| NAT Traversal Warning: This feature                  | is beta and may not function  | on correctly with certain M | TAP |
| devices                                              | And the summer is builded a   | AT de test                  |     |
| Belect the NAT Traversal method to use (<br>Disabled | when the system is behind a N | AI device:                  |     |
| © REC-3581                                           |                               |                             |     |
| O STUN                                               |                               |                             |     |
|                                                      |                               |                             |     |
| SDP Modifications                                    | week contract the state       |                             |     |
| SDP Codec Operation:                                 | Only allow given codecs 🔻     |                             |     |
| SDP Section that will be modified:                   | audio 🔻                       |                             |     |
| Codecs (comma separated list):                       | PCMU,PCMA,CN,telephd          |                             |     |
| Reject when No Match Codec:                          | 8                             |                             |     |
| Strip Matched Expressions:                           |                               |                             |     |
| a=rtcp-mux                                           |                               |                             |     |
| \ba=ice*\b                                           |                               |                             |     |
|                                                      |                               |                             |     |
|                                                      |                               | C                           |     |
|                                                      |                               |                             |     |
| SIP Use New Port On Hold Resume:                     | 2                             |                             |     |
| Priority Numbers                                     |                               |                             |     |
| Priority Number 1:                                   |                               | 1                           |     |
| Priority Number 2:                                   |                               |                             |     |
|                                                      |                               |                             |     |
| Priority Number 3:                                   |                               |                             |     |
| Priority Number 3:<br>Priority Number 4:             |                               |                             |     |

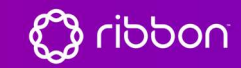

### SIP TLS Configuration:

Go to VOIP  $\rightarrow$  SIP

- Configure TLS port for MSFT Teams interface
- Choose the TLS Protocol version TLS 1.2
- On WAN interface choose SBC Certificate and enable policy "Verify if provided"

|                                        | -            |               |         |                    |   |
|----------------------------------------|--------------|---------------|---------|--------------------|---|
| Port:                                  | 5061         |               |         |                    |   |
| TLS Protocol:                          | TLSv1.2 ▼    |               |         |                    |   |
| Ciphers String:                        | TLSv1.2+HI   | GH:!eNULL:!aN |         |                    |   |
| LAN:                                   | Certificate: | Default 🔻     | Policy: | No check           |   |
| WAN:                                   | Certificate: | SBCCERT V     | Policy: | Verify if provided | ۲ |
| Exclude sips headers for TLS Transport | 8            |               |         |                    |   |

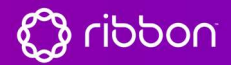

#### **B2BUA** Configuration:

Add Trunking Device Configuration:

Go to VOIP  $\rightarrow$  SIP  $\rightarrow$  B2BUA  $\rightarrow$  Trunking Devices

Add Teams PBX Trunking configuration as shown below

- Add Trunking device for Primary, Secondary Territory Teams PBX server.
- Choose PBX Model as Microsoft Teams
- Choose SRTP on Media Security
- Choose TLS on Signaling Encryption

| Configuration                                  | Th<br>In<br>pa | is page sup<br>order for ch<br>ge | oports only IF<br>hanges to this | page to be app | g.<br>olied, yo       | ou must click the | "Submit" or | "Apply Later" button | at the botton | n of the  |
|------------------------------------------------|----------------|-----------------------------------|----------------------------------|----------------|-----------------------|-------------------|-------------|----------------------|---------------|-----------|
| Menu                                           |                |                                   |                                  |                |                       |                   |             |                      |               |           |
| Admin<br>Network                               | Tr             | unking D                          | evices                           |                |                       |                   |             |                      |               |           |
| <u>Users</u><br>Security                       |                | Name                              | Ad                               | ldress         | Port                  | Group             | Username    | Registration Status  | Transport     | SRTP      |
| SD-WAN                                         | 8              | TEAMS01                           | sip.pstnhub.m                    | nicrosoft.com  | 5061                  | TEAMS_GROUP       |             |                      | TLS           | Mandatory |
| VoIP                                           | 8              | TEAMS02                           | sip2.pstnhub.                    | microsoft.com  | 5061                  | TEAMS_GROUP       |             |                      | TLS           | Mandator  |
| • <u>H.323</u><br>- <u>SIP</u><br>• <u>ALG</u> | ۲              | TEAMS03                           | sip3.pstnhub.                    | microsoft.com  | 5061                  | TEAMS_GROUP       |             |                      | TLS           | Mandator  |
|                                                | 8              | LOCALIPBX                         | 192.168.2.2                      |                | 5060                  |                   |             |                      | UDP           | Disabled  |
| * B2BUA                                        | New Entry      |                                   |                                  |                |                       |                   |             |                      |               |           |
| • <u>Trunking Group</u><br>Availability        |                | Name:                             |                                  | TEAMS01        |                       |                   |             | Model: Micro         | osoft Teams   | T         |
| • Media Server                                 | ۲              | Address(IP                        | /FQDN):                          | sip.pstnhut    | b.microso             | ft.com            |             | Use DNS SRV: 💷       |               |           |
| Survivability<br>Clients List                  |                | Port:                             |                                  | 5061           |                       |                   |             | Transport: TLS       | •             |           |
| Test UA                                        |                |                                   |                                  |                |                       |                   |             | SRTD: Man            |               |           |
| VPN                                            |                | Courses (50)                      | D.01.                            | cha01 dam      | ainaama               | aaml              |             | and a line           |               |           |
|                                                |                | Source FQ                         | DN:                              | SOCUT.dom      | socut, domainname.com |                   |             |                      |               |           |
|                                                | O              | O Username: Passi                 |                                  |                |                       |                   | Password:   |                      | -             |           |
|                                                |                | where the second                  | an protection of                 |                |                       |                   |             |                      |               |           |

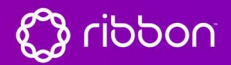

Create a Routing Group:

Create Routing Group configuration to handle the Teams Failover mechanism.

#### Create New Routing Group

| E: TEAMS_GROUP   |                                                                        |                                                                                                    |
|------------------|------------------------------------------------------------------------|----------------------------------------------------------------------------------------------------|
| t group members: |                                                                        |                                                                                                    |
| Name             | Address                                                                |                                                                                                    |
| TEAMS01          | sip.pstnhub.microsoft.com                                              |                                                                                                    |
| TEAMS02          | sip2.pstnhub.microsoft.com                                             |                                                                                                    |
| TEAMS03          | sip3.pstnhub.microsoft.com                                             |                                                                                                    |
| LOCALIPBX        | 192.168.2.2                                                            |                                                                                                    |
|                  | t group members:<br>Name<br>TEAMS01<br>TEAMS02<br>TEAMS03<br>LOCALIPBX | tt group members:<br>Name Address<br>TEAMS01 sip.pstnhub.microsoft.com<br>TEAMS02 sip2.pstnhub.microsoft.com<br>TEAMS03 sip3.pstnhub.microsoft.com<br>LOCALIPBX 192.168.2.2 |

Create

- Enable Keep-Alive
- Enable Trusted list
- Enable Invite Failover

#### Existing Routing Groups

|    | Group Name       | State                      | Keep Alive | Load Balance | Invite Failover          | Trust Enabled                 | abled Trusted List |            |           |  |  |
|----|------------------|----------------------------|------------|--------------|--------------------------|-------------------------------|--------------------|------------|-----------|--|--|
| 8  | TEAMS_GROUP      | available                  | 8          |              |                          | Sip-all.pstnhub.microsoft.com |                    |            |           |  |  |
| Me | embers for Group | TEAMS                      | GROUP V    |              |                          |                               | Re                 | fresh      |           |  |  |
| 1  | Name             |                            | FQI        | DN           | 1                        | Address                       | Trusted            | Last Event | State     |  |  |
| 8  | TEAMS01          | sip.pstnhub.microsoft.com  |            | 52.114.7.2   | 52.114.7.24:5061         | ~                             | OPTIONS            | available  |           |  |  |
| 8  | TEAMS02          | sip2.pstnhub.microsoft.com |            | 52.114.132   | 2.46: <mark>50</mark> 61 | ~                             | OPTIONS            | available  |           |  |  |
| 0  | TEAMS03          | sip3.pstnhub.microsoft.com |            |              | 52.114.76.               | 76:5061                       | ~                  | OPTIONS    | available |  |  |

Keep Alive Settings

Click submit to commit the configuration at the end of the page.

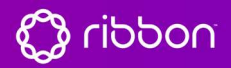

#### Add Actions:

#### To Teams:

Add HMR rules as per the tenant FQDN.

The HMR rules can be customized as per the needs and country code during the *implementation* 

#### HMR Rules towards Teams:

| Request-L | <pre>JRI 'sip:+91' + \$to.uri.user + '@sip.pstnhub.microsoft.com' + \$env.target_port + ';user=phone'</pre>                           |
|-----------|----------------------------------------------------------------------------------------------------|
| То        | \$to.dispname + ' <sip:+91' \$env.target_port="" \$to.uri.user="" ';user="phone" '@sip.pstnhub.microsoft.com'="" +="">'</sip:+91'>    |
| From      | ' <sip:' \$env.target_port="" \$from.uri.user="" '="" '@sbc01.domainname.com:'="" +="" ;user="phone">'</sip:'>                        |
| Contact   | ' <sip:' \$env.out_intf_port="" \$from.uri.user="" ';transport="TLS" '@sbc01.domainname.com:'="" +="">' + \$contact.parameter</sip:'> |

#### Actions

|      | Nam             | e                                                                                                    | Send                                                                                                    | Prio             | Hunt             | Header                    | Refer-To-ReINV                                       |  |
|------|-----------------|----------------------------------------------------------------------------------------------------|----------------------------------------------------------------------------------------------------|------------------|------------------|---------------------------|------------------------------------------------------|--|
| 8    | ToTEA           | MS                                                                                                    | ~                                                                                                    |                  |                  | 1                         |                                                      |  |
| 8    | TOIPE           | BX                                                                                                    | ~                                                                                                    |                  |                  | 1                         |                                                      |  |
|      |                 |                                                                                                    |                                                                                                    |                  | New Ent          | ry                        |                                                      |  |
| Nan  | ne:             |                                                                                                    | ToTEAMS                                                                                                    |                  |                  |                           |                                                      |  |
| Sen  | d To:           |                                                                                                    | Trunki                                                                                                    | ing Device:      |                  | TEAMS_GROUP               |                                                      |  |
|      |                 |                                                                                                    | Client                                                                                                    | ŕ                |                  |                           |                                                      |  |
|      |                 |                                                                                                    | O URI:                                                                                                    |                  |                  |                           |                                                      |  |
|      |                 |                                                                                                    | Respo                                                                                                    | nse:             |                  |                           |                                                      |  |
| Prio | ritize:         |                                                                                                    | 10                                                                                                    |                  |                  | Refer to Re-INV           | ITE: 🖻                                               |  |
| Seri | Serial Hunting: |                                                                                                    |                                                                                                    |                  |                  | Add                       |                                                      |  |
|      |                 |                                                                                                    |                                                                                                    |                  | ×                | Delete                    |                                                      |  |
| E.1( | 54 Conversio    | n rule:                                                                                                    | None                                                                                                    | •                |                  | Conversion mod            | e: Add 🔻                                             |  |
| Hea  | der Manipula    | tions:                                                                                                    |                                                                                                    |                  |                  |                           |                                                      |  |
|      | Header          |                                                                                                    |                                                                                                    |                  |                  | Value                     |                                                      |  |
| 8    | Request-URI     | 'sip:+91' + \$to.uri.user + '@sip.pstnhub.microsoft.com' + \$env.target_port + ';user=phone'                                                                                                    |                                                                                                    |                  |                  |                           |                                                      |  |
| 8    | То              | \$to.dispna                                                                                                    | me + ' <sip;+9< td=""><td>91' + \$to.uri.u</td><td>ser + '@sip.pstn</td><td>hub.microsoft.com' + \$e</td><td>env.target_port + ';user=phone&gt;'</td></sip;+9<> | 91' + \$to.uri.u | ser + '@sip.pstn | hub.microsoft.com' + \$e  | env.target_port + ';user=phone>'                     |  |
| ۲    | From            | ' <sip:' \$<="" +="" td=""><td>from.uri.user -</td><td>+ '@sbc01.don</td><td>nainname.com:'</td><td>+ \$env.target_port + ' ;</td><td>user=phone&gt;'</td></sip:'>                                      | from.uri.user -                                                                                                    | + '@sbc01.don    | nainname.com:'   | + \$env.target_port + ' ; | user=phone>'                                         |  |
| 0    | Contact         | ' <sip:' \$<="" +="" td=""><td>from.uri.user -</td><td>+ '@sbc01.don</td><td>nainname,com:'</td><td>+ \$env.out_intf_port + `</td><td><pre>stransport=TLS&gt;' + \$contact.parameter</pre></td></sip:'> | from.uri.user -                                                                                                    | + '@sbc01.don    | nainname,com:'   | + \$env.out_intf_port + ` | <pre>stransport=TLS&gt;' + \$contact.parameter</pre> |  |
| Hea  | der:            | Contact                                                                                                    | •                                                                                                    |                  |                  |                           | Add                                                  |  |
| Valu | ie:             |                                                                                                    |                                                                                                    |                  |                  |                           | 1.                                                   |  |
| 110  | inte            | 1                                                                                                    |                                                                                                    |                  |                  |                           |                                                      |  |

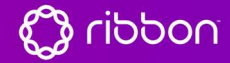

#### **ToSIPServer:**

Add HMR rules if requested to manipulate the values towards SIP-Trunk

The HMR rules can be customized as per the needs and country code during the implementation

| Actio                       | ons         |                   |                                                                                                    |                    |                                  |                               |                                               |  |  |  |
|-----------------------------|-------------|-------------------|----------------------------------------------------------------------------------------------------|--------------------|----------------------------------|-------------------------------|-----------------------------------------------|--|--|--|
|                             |             | Name              | Send                                                                                                    | Prio               | Hunt                             | Header                        | Refer-To-ReINV                                |  |  |  |
| 8                           | Т           | DTEAMS            | ~                                                                                                    |                    |                                  | ~                             | ✓                                             |  |  |  |
| 8                           | To          | SIPTrunk          | ✓                                                                                                    |                    |                                  | ✓                             |                                               |  |  |  |
|                             |             |                   |                                                                                                    |                    | New Entry                        |                               |                                               |  |  |  |
| Name                        |             |                   | ToSIPTrunk                                                                                                    |                    |                                  |                               |                                               |  |  |  |
| Send                        | Send To:    |                   | Trunking D                                                                                                    | evice:             |                                  | SIPTrunk V                    |                                               |  |  |  |
|                             |             |                   | Client:                                                                                                    |                    |                                  |                               |                                               |  |  |  |
|                             |             |                   | O URI:                                                                                                    |                    |                                  |                               |                                               |  |  |  |
|                             |             |                   | O Response:                                                                                                    |                    |                                  |                               |                                               |  |  |  |
| Priorit                     | Driaritiza: |                   |                                                                                                    |                    |                                  | Refer to Re-INVITE:           |                                               |  |  |  |
| Control                     |             |                   |                                                                                                    |                    |                                  | bbA                           |                                               |  |  |  |
| Serial                      | Hunting:    |                   |                                                                                                    |                    | *                                |                               |                                               |  |  |  |
|                             |             |                   |                                                                                                    |                    | *                                | Delete                        |                                               |  |  |  |
| E.164 Conversion rule: None |             |                   |                                                                                                    |                    |                                  | Conversion mode:              | Add 🔻                                         |  |  |  |
| Heade                       | er Manipul  | ations:           |                                                                                                    |                    |                                  |                               |                                               |  |  |  |
|                             | Header      |                   |                                                                                                    |                    | ,                                | /alue                         |                                               |  |  |  |
| 🔕 Fr                        | om          | \$from.dispnar    | me + ' <sip:' +="" subs<="" td=""><td>tr(\$from.uri.use</td><td>er, 2, 0) + '@' + \$</td><td>env.out_intf_host + '&gt;'</td><td></td></sip:'>                                                    | tr(\$from.uri.use  | er, 2, 0) + '@' + \$             | env.out_intf_host + '>'       |                                               |  |  |  |
| 🔕 Co                        | ontact      | \$from.dispnar    | me + ' <sip:' +="" subs<="" td=""><td>tr(\$from.uri.use</td><td>er, 2, 0) + '@' + \$</td><td>env.out_intf_host + ';' + \$e</td><td>env.out_intf_port + '&gt;' + \$contact.parameter</td></sip:'> | tr(\$from.uri.use  | er, 2, 0) + '@' + \$             | env.out_intf_host + ';' + \$e | env.out_intf_port + '>' + \$contact.parameter |  |  |  |
| 🔕 То                        | 1           | \$to.dispname     | + ' <sip:' +="" substr(!<="" td=""><td>\$to.uri.user, -4,</td><td>4) + '@' + \$env.</td><td>out_intf_host + '&gt;'</td><td></td></sip:'>                                                         | \$to.uri.user, -4, | 4) + '@' + \$env.                | out_intf_host + '>'           |                                               |  |  |  |
| 🔕 Re                        | equest-UR   | I 'sip:' + substr | -{\$reques <mark>t.ur</mark> i.user, -                                                                                                    | 4, 4) + '@' + \$   | env. <mark>targ</mark> et_host + | ':' + \$env.target_port       |                                               |  |  |  |
| Heade                       | er:         | Request           | -URI 🔻                                                                                                    |                    |                                  |                               | Add                                           |  |  |  |
| Value                       |             |                   |                                                                                                    |                    |                                  |                               |                                               |  |  |  |
| Updat                       | te          |                   |                                                                                                    |                    |                                  |                               |                                               |  |  |  |

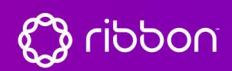

#### Add Route Match

#### ToTEAMS

|   | Direction  | Mode      | Def       | Ca      | alled   | Ca    | alling  | Source      | Action     |
|---|------------|-----------|-----------|---------|---------|-------|---------|-------------|------------|
|   |            |           |           | Match   | Pattern | Match | Pattern |             |            |
| ¢ | Redirect   | BothModes |           | matches | 11.V    |       |         | TEAMS_GROUP | ToSIPTrunk |
| × | Redirect   | BothModes |           | matches |         |       |         | Any         | ToTEAMS    |
|   |            |           |           |         | New Er  | ntry  |         |             |            |
|   | Direction: | Redi      | rect      | T       |         |       |         |             |            |
|   | Mode:      | Both      | Modes     | •       |         |       |         |             |            |
|   | default    |           |           |         |         |       |         |             |            |
| 8 | Pattern:   | Calle     | d 🔻       |         |         |       |         |             |            |
|   |            | Calle     | d Party : | matches | T       |       | -       |             |            |
|   |            | Callir    | g Party:  | matches | ¥       |       | 8       |             |            |
|   | Source:    | Any       |           | T       |         |       |         |             |            |
|   |            |           |           |         |         |       |         |             |            |

#### ToSIPTrunk:

#### Match

|   | Direction  | Mode      | Def       | Ca      | Called  |       | Illing  | Source      | Action     |
|---|------------|-----------|-----------|---------|---------|-------|---------|-------------|------------|
|   |            |           |           | Match   | Pattern | Match | Pattern |             |            |
| ¢ | Redirect   | BothModes |           | matches |         |       |         | TEAMS_GROUP | ToSIPTrunk |
| Q | Redirect   | BothModes |           | matches |         |       |         | Any         | TOTEAMS    |
|   |            |           |           |         | New Er  | ntry  |         |             |            |
|   | Direction: | Redire    | ct        | T       |         |       |         |             |            |
|   | Mode:      | BothM     | odes      | ¥.]     |         |       |         |             |            |
|   | default    |           |           |         |         |       |         |             |            |
| ė | Pattern:   | Called    | Y         |         |         |       |         |             |            |
|   |            | Called    | Party : [ | matches |         |       | -       |             |            |
|   |            | Calling   | Party:    | matches | ¥.      |       |         |             |            |
|   | Source:    | TEAM      | S_GROU    | PV      |         |       |         |             |            |
|   | Action:    | ToSIP     | Trunk V   |         |         |       |         |             |            |

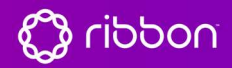

#### Make Teams Call

Now Make a call from SIP Trunk to Teams and vice versa

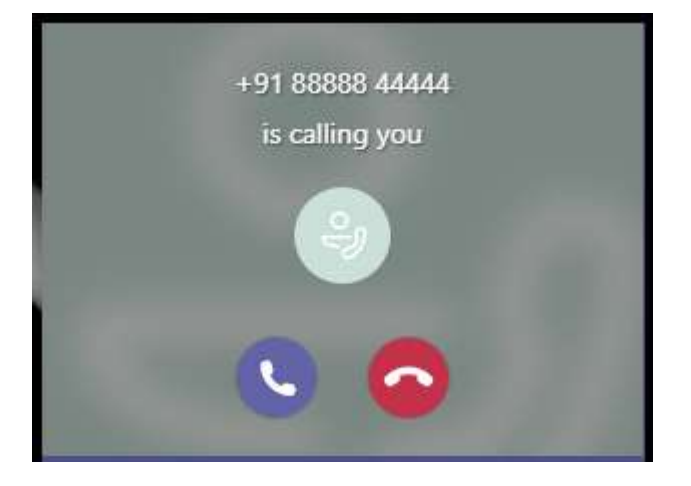

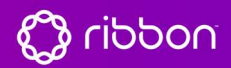

Appendix:

**Certificate Types:** 

Option 1 - Single SBC:

#### A certificate with a single SBC FQDN.

The SBC FQDN must be in the subject, common name and the Subject Alternate name.

| SN/CN                 |         | SA   | N  |     |   |  |
|-----------------------|---------|------|----|-----|---|--|
| {Public FQDN of SBC } | {Public | FQDN | of | SBC | } |  |

#### **Option 2 - Multiple SBC:**

A certificate with a multiple SBC FQDN's.

The SBC FQDN must be in the subject, common name and the Subject Alternate name, which includes the additional SBCs too.

|         | SN/CN   |     |   |                               |                      | ç              | SAN                                |            |         |
|---------|---------|-----|---|-------------------------------|----------------------|----------------|------------------------------------|------------|---------|
| {Public | FQDN of | SBC | } | {Public<br>{Public<br>{Public | FQDN<br>FQDN<br>FQDN | of<br>of<br>of | SBC },<br>Additional<br>Additional | SBC<br>SBC | },<br>} |

#### **Option 3 – Single/ Multiple SBCs with wildcard:**

A Wildcard certificate with a any FQDN in the common name and Subject Alternative Name (SAN), including the wildcard and SBC FQDN

|         | SN/CN | 1  |     | SAN                                            |
|---------|-------|----|-----|------------------------------------------------|
| {Public | FQDN  | of | SBC | <pre>{ wildcard }, {Public FQDN of SBC }</pre> |

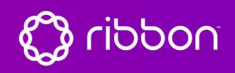

#### How to generate CSR using OpenssI:

Create a config for CSR generation with SAN (only when same cert needs to be used for multiple FQDN)

#### cat SAN.cnf

change the values of DNS.1 and DNS.2 as per your need (Paste the below contents to file named SAN.cnf)

| [ req ]                                                  |
|----------------------------------------------------------|
| default_bits = 2048                                      |
| distinguished_name = req_distinguished_name              |
| req_extensions = req_ext                                 |
| attributes = req_attributes                              |
| output_password = mypass                                 |
| [ req_distinguished_name ]                               |
| countryName = Country Name (2 letter code)               |
| stateOrProvinceName = State or Province Name (full name) |
| localityName = Locality Name (eg, city)                  |
| organizationName = Organization Name (eg, company)       |
| commonName = Common Name (e.g. server FQDN or YOUR name) |
| emailAddress = Enter your organization email Address     |
| OU = Organization Unit Name (eg, Business Unit)          |
| [ req_attributes ]                                       |
| challengePassword = A challenge password                 |
| [req_ext]                                                |
| subjectAltName = @alt_names                              |
| [alt_names]                                              |
| DNS.1 = sg.rbbn.com                                      |
| DNS.2 = *.sg.rbbn.com                                    |

openssI req -out D:\BIN\TEAMS\_CERT.csr -newkey rsa:2048 -nodes -keyout D:\BIN\private.key -config D:\BIN\SAN.cnf

Save the private key (will be used during the cert import into SBC)

Verify the CSR and get the signed cert by CA, input the generated CSR information.

#### https://www.sslshopper.com/csr-decoder.html

once get the signed cert, convert the cert to pfx (if required) using below command openssl pkcs12 -export -out D:\BIN\TEAMS\_CERT.pfx -inkey D:\BIN\private.key -in D:\BIN\TEAMS\_CERT.crt

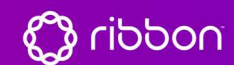

Setting up PSTN Gateway on MS Teams

Set up PowerShell as per below link

https://docs.microsoft.com/en-us/microsoftteams/teams-powershell-overview

Example of configuring PSTN gateway using PowerShell

| <pre>\$credential = Get-Credential "prakash@domainname.com"</pre>                                                                                            |
|----------------------------------------------------------------------------------------------------|
| \$SfBSession = New-CsOnlineSession -Credential \$credential                                                                                                  |
| Import-PSSession \$SfbSession                                                                                                    |
|                                                                                                    |
| New-CsOnlinePSTNGateway -Fqdn sbc01.domainname.com -SipSignallingPort 5061 -Enabled \$true                                                                   |
| Set-CsUser -Identity "prakash@domainname.com" -EnterpriseVoiceEnabled \$true -HostedVoiceMail \$true -<br>OnPremLineURI tel:+9199999555555                   |
| Set-CsOnlinePstnUsage -Identity Global -Usage @{Add="To_EdgeMARC"}                                                                                           |
| New-CsOnlineVoiceRoute -Identity "To_EdgeMARC" -NumberPattern "^\+91(\d{10})\$" -OnlinePstnGatewayList<br>sbc01.domainname.com -OnlinePstnUsages To_EdgeMARC |
| New-CsOnlineVoiceRoutingPolicy "Voice_Route_EdgeMARC" -OnlinePstnUsages "To_EdgeMARC"                                                                        |
| Grant-CsOnlineVoiceRoutingPolicy -Identity "prakash@domainname.com" -PolicyName "Voice_Route_EdgeMARC"                                                       |
| Grant-CsTeamsCallingPolicy -PolicyName Allowcalling -Identity "prakash@domainname.com"                                                                       |
|                                                                                                    |

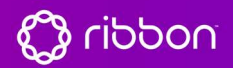